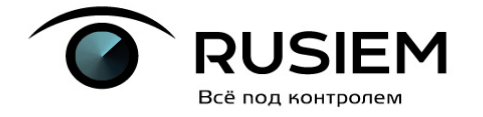

+7(495)748-83-11

📧 info@rusiem.com

ООО "РуСИЕМ" ИНН: 7731317045

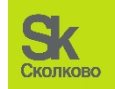

## Описание технических средств программного комплекса «Система централизованного управления событиями информационной безопасности RuSIEM», необходимых для активации, выпуска, распространения, управления лицензионными ключами программного обеспечения

ООО «РуСИЕМ» г. Москва, 2023 г.

|                | JSIEM<br>od kohtpojem     |
|----------------|---------------------------|
| www.rusiem.com | <b>\</b> +7(495)748-83-11 |

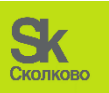

# Содержание

info@rusiem.com

 ООО "РуСИЕМ"

 ИНН: 7731317045

| Технический состав оборудования                                     | 3 |
|---------------------------------------------------------------------|---|
| Порядок установки программного комплекса «Система централизованного |   |
| управления событиями информационной безопасности RuSIEM»            | 6 |

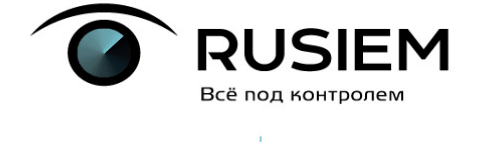

info@rusiem.com

ООО "РуСИЕМ" ИНН: 7731317045

#### Технический состав оборудования

Требования к программному обеспечению:

+7(495)748-83-11

| Требования к          | Ubuntu Server 18.04 LTS (Bionic Beaver) x64 -              |  |  |
|-----------------------|------------------------------------------------------------|--|--|
| операционной системе  | <u>https://releases.ubuntu.com/18.04</u> (и там актуальный |  |  |
| серверных             | Server Install image for 64-bit PC, например ubuntu-       |  |  |
| компонентов (ОС)      | 18.04.6-live-server-amd64.iso)                             |  |  |
|                       | Ubuntu Server 22.04 LTS (Jammy Jellyfish) x64 -            |  |  |
|                       | <u>https://releases.ubuntu.com/22.04</u> (и там актуальный |  |  |
|                       | Server Install image for 64-bit PC, например ubuntu-       |  |  |
|                       | 22.04.2-live-server-amd64.iso)                             |  |  |
|                       | Astra Linux Special Edition РУСБ.10015-01 (версия не       |  |  |
|                       | ниже обновления 1.7).                                      |  |  |
| Требования к          | Microsoft Windows 7 SP1 или выше с                         |  |  |
| операционной системе  | установленными компонентами программного                   |  |  |
| (ОС) для программного | обеспечения Microsoft Windows Imaging Component            |  |  |
| компонента «Агент»    | и Microsoft .NET Framework 4.5                             |  |  |
|                       | Google Chrome, версии не менее чем 9.0;                    |  |  |
| Требования к          | Safari, версии не менее чем 5.0.5;                         |  |  |
| браузерам для доступа | Mozilla Firefox, версии не менее чем 3.0;                  |  |  |
| к интерфейсу RuSIEM   | Internet Explorer, версии не менее чем 7.0;                |  |  |
|                       | Орега, версии не менее чем 10.5                            |  |  |
| СУБД и сервисы СУБД   | PostgreSQL версия 10.23                                    |  |  |
| необходимые для       | libsybdb5 актуальная версия                                |  |  |
| функционирования      |                                                            |  |  |
| программного          | ElasticSearch версия 7.13.0                                |  |  |
| комплекса:            | redis версия 4.0.9                                         |  |  |
|                       | ClickHouse версия 22.2.2.1                                 |  |  |
| Стороннее ПО,         | fail2ban 0.10.2                                            |  |  |
| необходимое для       | libboost-system1.65.1                                      |  |  |
| установки             | libboost-filesystem1.65.1                                  |  |  |
| программного          | libboost-thread1.65.1                                      |  |  |
| комплекса:            | libboost-program-options1.65.1                             |  |  |
|                       | libboost-date-time1.65.1                                   |  |  |
|                       | libboost-regex1.65.1                                       |  |  |
|                       | libboost-serialization1.65.1                               |  |  |
|                       | libboost-iostreams1.65.1                                   |  |  |
|                       | libb64-0d                                                  |  |  |

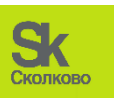

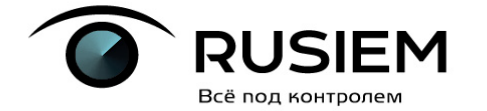

| www.rusiem.com | <b>\$</b> +7(495)748-83-11 | info@rusiem.com      | ООО "РуСИЕМ"<br>ИНН: 7731317045 |
|----------------|----------------------------|----------------------|---------------------------------|
|                | libc                       | rypto++6             |                                 |
|                | libc                       | url3-nss             |                                 |
|                | libc                       | url4                 |                                 |
|                | libio                      | cu60                 |                                 |
|                | libio                      | cu64                 |                                 |
|                | libo                       | nig4                 |                                 |
|                | libp                       | ocofoundation50      |                                 |
|                | libp                       | 94xx-4.0v5           |                                 |
|                | libs                       | nappy1v5             |                                 |
|                | mon                        | nit_5.6              |                                 |
|                | Ngi                        | nx, версии 1.14;     |                                 |
|                | ope                        | njdk-8-jre           |                                 |
|                | php                        | 7.1                  |                                 |
|                | php                        | 7.1-common           |                                 |
|                | php                        | 7.1-curl             |                                 |
|                | php                        | 7.1-fpm              |                                 |
|                | php                        | 7.1-gd               |                                 |
|                | php                        | 7.1-json             |                                 |
|                | php                        | 7.1-ldap             |                                 |
|                | php                        | 7.1-mbstring         |                                 |
|                | php                        | 7.1-mcrypt           |                                 |
|                | php                        | 7.1-mysql            |                                 |
|                | php                        | 7.1-opcache          |                                 |
|                | php                        | 7.1-pgsql            |                                 |
|                | php                        | 7.1-readline         |                                 |
|                | php                        | 7.1-xml              |                                 |
|                | php                        | 7.1-zip -y           |                                 |
|                | Pytl                       | hon 2.7 & Python 3   |                                 |
|                | pytl                       | non-psycopg2         |                                 |
|                | dmi                        | decode актуальная    | версия                          |
|                | con                        | sole-cyrillic актуал | ьная версия                     |
|                | ope                        | nssl актуальная веј  | рсия                            |
|                | arp-                       | scan актуальная ве   | ерсия                           |
|                | who                        | ois актуальная верс  | сия                             |
|                | pos                        | tfix актуальная вер  | сия                             |
|                | git a                      | актуальная версия    |                                 |
|                | mai                        | lutils актуальная в  | ерсия                           |
|                | unz                        | ір актуальная верс   | ИЯ                              |

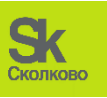

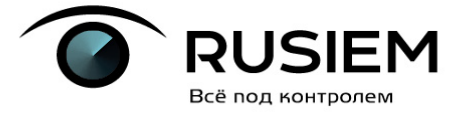

| www.rusiem.com | <b>\</b> +7(495)748-83-11 | info@rusiem.com     | 000 "РуСИЕМ"<br>ИНН: 7731317045 |  |
|----------------|---------------------------|---------------------|---------------------------------|--|
|                | at a                      | ктуальная версия    |                                 |  |
|                | cur                       | l актуальная верси  | ИЯ                              |  |
|                | auc                       | litd актуальная вер | рсия                            |  |
|                | dir                       | nngr актуальная ве  | версия                          |  |

software-properties-common актуальная версия

Требования к аппаратному обеспечению

| Минимальные          | vCPU: не менее 16 потоков, работающих на частоте не |
|----------------------|-----------------------------------------------------|
| требования к         | менее 2.4 ГГц;                                      |
| аппаратному          |                                                     |
| обеспечению для 1000 | RAM: не менее 321Ъ;                                 |
| событий в            | HDD (системные данные): не менее 200 ГБ;            |
| секунду (EPS)        |                                                     |
|                      | HDD (Хранение данных): не менее 500 ГБ;             |
|                      | Сетевой интерфейс: Ethernet 100/1000 Мбит/с.        |
| Гипервизор среды     | VMWare Esxi версии 5.1 или выше;                    |
| виртуализации        | Microsoft IIvmon V                                  |
|                      | Microsoft Hyper-v.                                  |
|                      | ProxMox VE                                          |

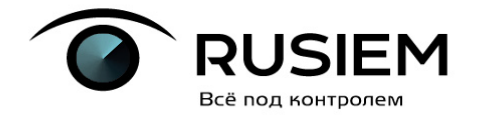

📧 info@rusiem.com

Порядок установки программного комплекса «Система централизованного управления событиями информационной безопасности RuSIEM»

#### Важно:

В процессе установки потребуется ввод лицензионного ключа, который необходимо получить у производителя ПО в соответствии с инструкцией, указанной в пункте 3 подпунктах 4-6.

#### 1. Скачайте дистрибутив

Ссылка на скачивание дистрибутива:

#### https://files.rusiem.tech/nextcloud/s/jXsZZfr6JRA89ex

Получите информацию по установке с инструкцией на почту.

#### 2. Выбор места установки системы:

#### • На виртуальный сервер VmWare esxi или Microsoft Hyper-V

- 1) Формат диска стоит выбрать «Thin provision» с целью экономии дискового пространства хранилища esxi;
- 2) Объем выделенной виртуальной оперативной памяти не менее 16 GB;
- 3) Если имеется вероятность что на гипервизоре может оказаться менее 16 GB свободной оперативной памяти установить в настройках виртуальной машины резервирование оперативной памяти;
- 4) Выделено не менее 2х процессоров;
- 5) Присутствует виртуальный USB контроллер.

#### • На физический сервер:

1) Перед установкой серверной части системы, необходимо выделить физический сервер соответствующий требованиям к аппаратному обеспечению и установить операционную систему Ubuntu Server 18.04 LTS (Bionic Beaver) x64 - <u>https://releases.ubuntu.com/18.04</u> (и там актуальный Server Install image for 64-bit PC, например **ubuntu-18.04.6-live-server-amd64.iso**), а также настроить доступ сервера к сети Интернет.

#### 3. Настройки перед установкой системы

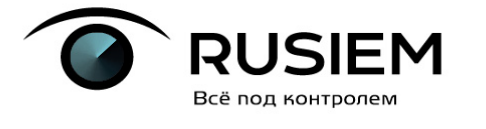

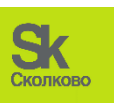

**&** +7(495)748-83-11

📧 info@rusiem.com

ООО "РуСИЕМ" ИНН: 7731317045

1) Перед установкой системы рекомендуется проверить наличие русской локализации командой:

#### locale –a

2) При отсутствии в списке ru\_RU и ru\_RU.UTF-8 установите их командами:

sudo locale-gen ru\_RU

sudo locale-gen ru\_RU.UTF-8

#### sudo update-locale

3) Ввести команду для получения UUID сервера (под root доступом или через sudo):

## /usr/sbin/dmidecode -s system-uuid | awk '{print toupper(\$0)}'

4) Отправить UUID на электронную почту технической поддержки по адресу <u>support@rusiem.com</u> для получения ключа лицензии.

5) Ключ лицензии генерируется на внутренних серверах RuSIEM. Ключ представляет собой зашифрованную строку.

Далее ключ передается ответным письмом по электронной почте заказчику.
 Лицензионный ключ привязан к аппаратной платформе сервера.

#### 4. Установка системы

1) Запустить скрипт установки:

Создайте директорию /opt/install/, выполните следующую команду: mkdir /opt/install/

Далее скопируйте файл rusiem.rfrit.tgz на сервер, затем скопируйте его в директорию /opt/install/, выполнив команду:

cp rusiem.rfrit.tgz /opt/install/

Затем перейдите в директорию /opt/install/ и распакуйте архив, выполнив следующие команды:

#### cd /opt/install/

tar xvzf rusiem.rfrit.tgz

#### bash ./install.sh

+7(495)748-83-11

- 2) Выбрать версию установки системы:
  - Бесплатная версия RvSIEM;
  - Коммерческая версия RuSIEM;
  - Коммерческая версия RuSIEM с модулем аналитики RuSIEM Analytics;

ООО "РуСИЕМ"

ИНН: 7731317045

• Модуль аналитики RuSIEM Analytics (установка на отдельный сервер);

- Коммерческая версия RuSIEM (без компонентов базы данных);
- Автономный сервер базы данных (без RuSIEM/RvSIEM).

info@rusiem.com

- 3) Выбрать версию ElasticSearch.
- 4) Выбрать сохранение данных ClickHouse:
  - 1 сохранение данных будет произведено в data/clickhouse;
  - 0 сохранение данных в var/lib/clickhouse
- 5) Далее установка будет выполнена автоматически.

#### 5. Активация системы

1) Откройте браузер и перейдите по адресу: <u>https://IP-aдpec\_VM1</u>

Должна отобразиться страница входа в систему:

| I        | <b>O</b><br>Rusiem             |
|----------|--------------------------------|
| Login    | Enter through Active Directory |
| Login    | 1                              |
| Password |                                |
|          | 0                              |

Имя пользователя по умолчанию: admin;

Пароль по умолчанию: admin.

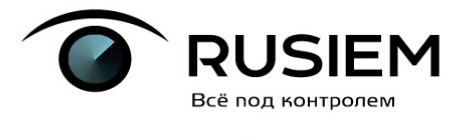

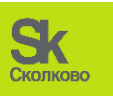

info@rusiem.com

ООО "РуСИЕМ" ИНН: 7731317045

2) В разделе «Лицензия» пропишите ключ лицензии, дождитесь проверки

#### ключа и подтверждения, что лицензия активна.

| лицензия                                                     | Настройки модулей                                                                                                | Лицензии нод        |
|--------------------------------------------------------------|----------------------------------------------------------------------------------------------------|---------------------|
| <b>Версия:</b> 23.9-                                         | -373-ubuntu18.04                                                                                                 |                     |
| Дата истечен                                                 | ния лицензии: 2024-09-27 00                                                                                      | 0:00:00             |
| EPS: 1000                                                    |                                                                                                    |                     |
| Доступные м                                                  | юдули:                                                                                                    |                     |
|                                                              | <u> </u>                                                                                                    |                     |
| LIVI                                                         | 🕑 Активно                                                                                                    |                     |
| SIEM                                                         | <ul> <li>Активно</li> <li>Активно</li> </ul>                                                                     |                     |
| ым<br>SIEM<br>Аналитика                                      | <ul> <li>Активно</li> <li>Активно</li> <li>Активно</li> </ul>                                                    |                     |
| LIM<br>SIEM<br>Аналитика<br>Идентификат<br>СоDF6D63-8        | <ul> <li>Активно</li> <li>Активно</li> <li>Активно</li> <li>Активно</li> <li>Активно</li> </ul>                  | 25B                 |
| ым<br>SIEM<br>Аналитика<br>Идентификат<br>СОДГ6Д63-8<br>Ключ | <ul> <li>Активно</li> <li>Активно</li> <li>Активно</li> <li>Активно</li> <li>Активно</li> <li>Активно</li> </ul> | 258<br>Редактироват |

3) В настройках системы пропишите следующие параметры (остальные настройки кроме указанных оставьте по умолчанию):

- Язык по умолчанию: любой;
- Host для подключения Elasticsearch: 127.0.0.1:9200;

• URL сервера: https://aдрес\_сервера (вспомогательный параметр, используется при формировании ссылок на инциденты в emailуведомлениях);

• Наименование организации: любое.

|                   | SIEM                       |             |                      |      |                      |                  |                       |   | Сколк |
|-------------------|----------------------------|-------------|----------------------|------|----------------------|------------------|-----------------------|---|-------|
| www.rusiem.com    | <b>\$</b> +7(495)748-83-11 | ir 🔤        | nfo@rusiem.com       | (j)  | 000 "Рус<br>ИНН: 773 | СИЕМ"<br>1317045 |                       |   |       |
| Настройки системы | Почтовые настройки         | Настройки г | правил корреляции    | Поль | зователи             | Роли             | Системные справочники | У | /че   |
|                   | Язык по ум                 | юлчанию     | Русский              |      |                      |                  |                       | * |       |
|                   | Сервер лого                | ов ip:port  | 172.16.0.165:3515    |      |                      |                  |                       |   |       |
|                   | URL                        | . сервера   | https://172.16.0.165 |      |                      |                  |                       |   |       |
|                   | Наименование орга          | анизации    | OOO "RuSIEM"         |      |                      |                  |                       |   |       |
|                   | Сертификат                 | сервера     | Изменить             |      |                      |                  |                       |   |       |

«Дополнительные настройки»:

• Версия Elasticsearch: проверить установленную версию в системе (dpkg -1 | grep elasticsearch) и выбрать соответствующий вариант (По умолчанию: 5.x);

• Удаление информационных событий и Очистка устаревших данных: маска – по умолчанию, время хранения – установить требуемое; для начала рекомендуется оставить значения по умолчанию, впоследствии при наличии места на диске можно будет увеличить;

• Сервер логов ip:port: адрес и порт, по которым агент для Windows будет отправлять на сервер события; порт всегда 3515, адрес –адрес сервера SIEM (если отсутствует NAT между сервером и агентом), например: 10.10.10.123:3515;

| $\bigcirc$ | RUSIEM            |
|------------|-------------------|
|            | Всё под контролем |

| www.rusiem.com | <b>\$</b> +7(495)748-83-11        | info@rusiem.com | () ООО "РуСИЕМ"<br>ИНН: 77313170 | 45      |      |      |
|----------------|-----------------------------------|-----------------|----------------------------------|---------|------|------|
| Дополнительные | е настройки                       |                 |                                  |         |      | ×    |
|                | Время жизни сессии                | 1440            | минут                            |         |      |      |
| Hos            | t для подключения Elasticsearch   | 127.0.0.1:9200  | Версия                           | 7.x     |      | ~    |
| Логи           | н для подключения Elasticsearch   |                 |                                  |         |      |      |
| Пароля         | ь для подключения Elasticsearch   |                 |                                  |         |      |      |
| м              | Маска для индекса в Elasticsearch |                 |                                  |         |      |      |
| Удал           | ение информационных событий       | маска индекса   | rusiem-inf*                      | хранить | 3    | дней |
|                | Очистка устаревших данных         | маска индекса   | rusiem-imp*                      | хранить | 7    | дней |
|                | Подключение к ClickHouse          | 127.0.0.1       | 127.0.0.1                        |         | 8123 |      |
|                | Подключение к Redis               | 127.0.0.1       | 127.0.0.1                        |         | 6379 |      |
|                | Хост для правил корреляции        | 127.0.0.1       | 127.0.0.1                        |         | 8080 |      |
|                | Соединение с БД ассетов           | 127.0.0.1       |                                  | порт:   | 8888 |      |
|                | Устаревание ассетов               | 45 дней         |                                  |         |      |      |
|                | Время хранения инцидентов         | 3 года          |                                  |         |      |      |

# 3. Установить оптимальный (равный половине ОЗУ) размер памяти для Elasticsearch

1) Выделите не менее 1 Гб ОЗУ под данные операционной системы.

nano /etc/elasticsearch/jvm.options

2) Раскомментируйте и измените значения:

-Xms10g

#### -Xmx10g

3) Перезапустить Elasticsearch командой:

systemctl restart elasticsearch

4) B nano /etc/default/elasticsearch

#### Раскомментировать:

MAX\_LOCKED\_MEMORY=unlimited

5) B nano /etc/security/limits.conf

Добавить перед строкой # End of file:

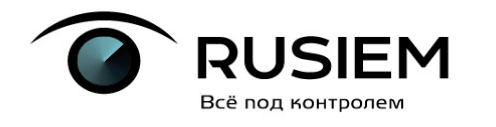

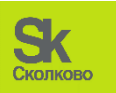

**\$** +7(495)748-83-11

info@rusiem.com

ООО "РуСИЕМ" ИНН: 7731317045

elasticsearch soft memlock unlimited

elasticsearch hard memlock unlimited

6) B nano /usr/lib/systemd/system/elasticsearch.service

Вставить в блок [Service]

LimitMEMLOCK=infinity

#### 4. Проверить базы данных

1) Elasticsearch - на вкладке события должен отображаться график и список событий. Если последние события были более минуты назад, система неисправна.

- 2) PostgreSQL вы сможете попасть в web интерфейс и залогиниться.
- 3) Clickhouse должна открываться вкладка инцидентов без ошибок.

Также статус баз данных можно проверить из консоли:

systemctl status elasticsearch

systemctl status clickhouse

systemctl status PostgreSQL

Статус должен быть active.

## 5. Установка агента Rusiem

Установите агент RuSIEM на Windows (если вы планируете собирать события из других источников, кроме syslog). Один установленный агент может собирать из многих других источников удаленно безагентным методом.